## iHealth Clear

## Rychlý průvodce nastavením

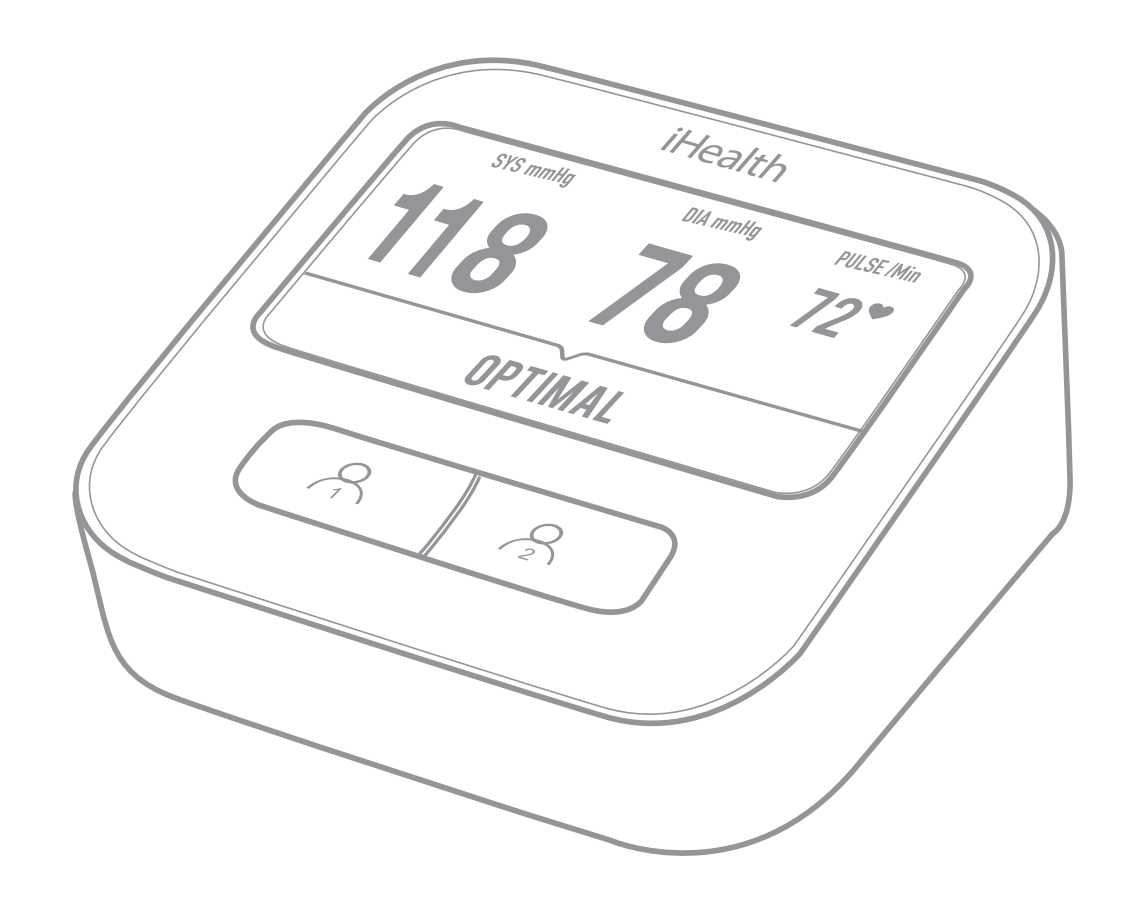

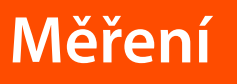

Před prvním použitím plně dobijte baterii přístroje.

Položte levou paži na stůl.

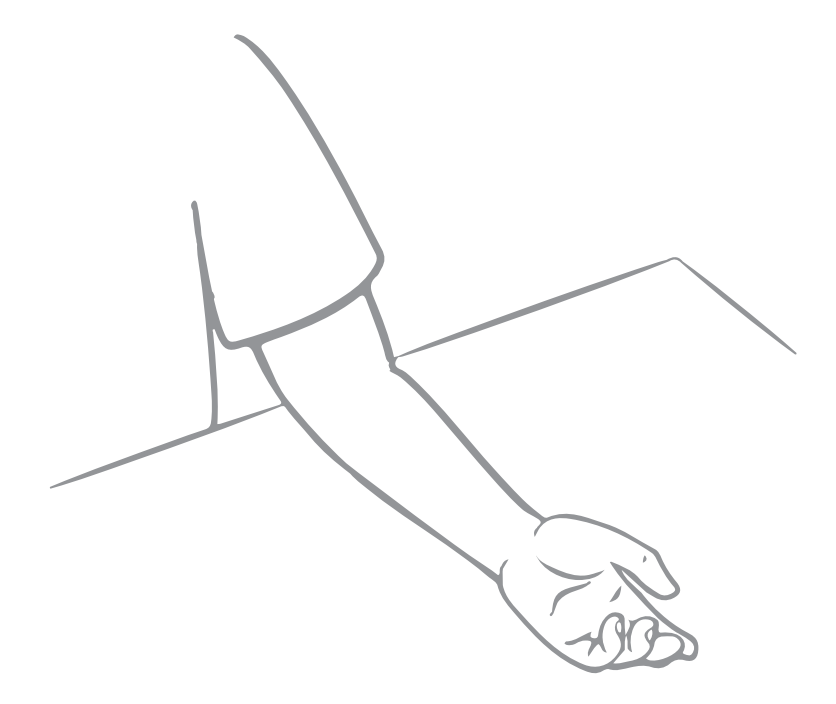

Navlečte manžetu na levou paži tak, aby vývod hadičky z manžety byl uprostřed paže a směřoval k prostřednímu prstu.

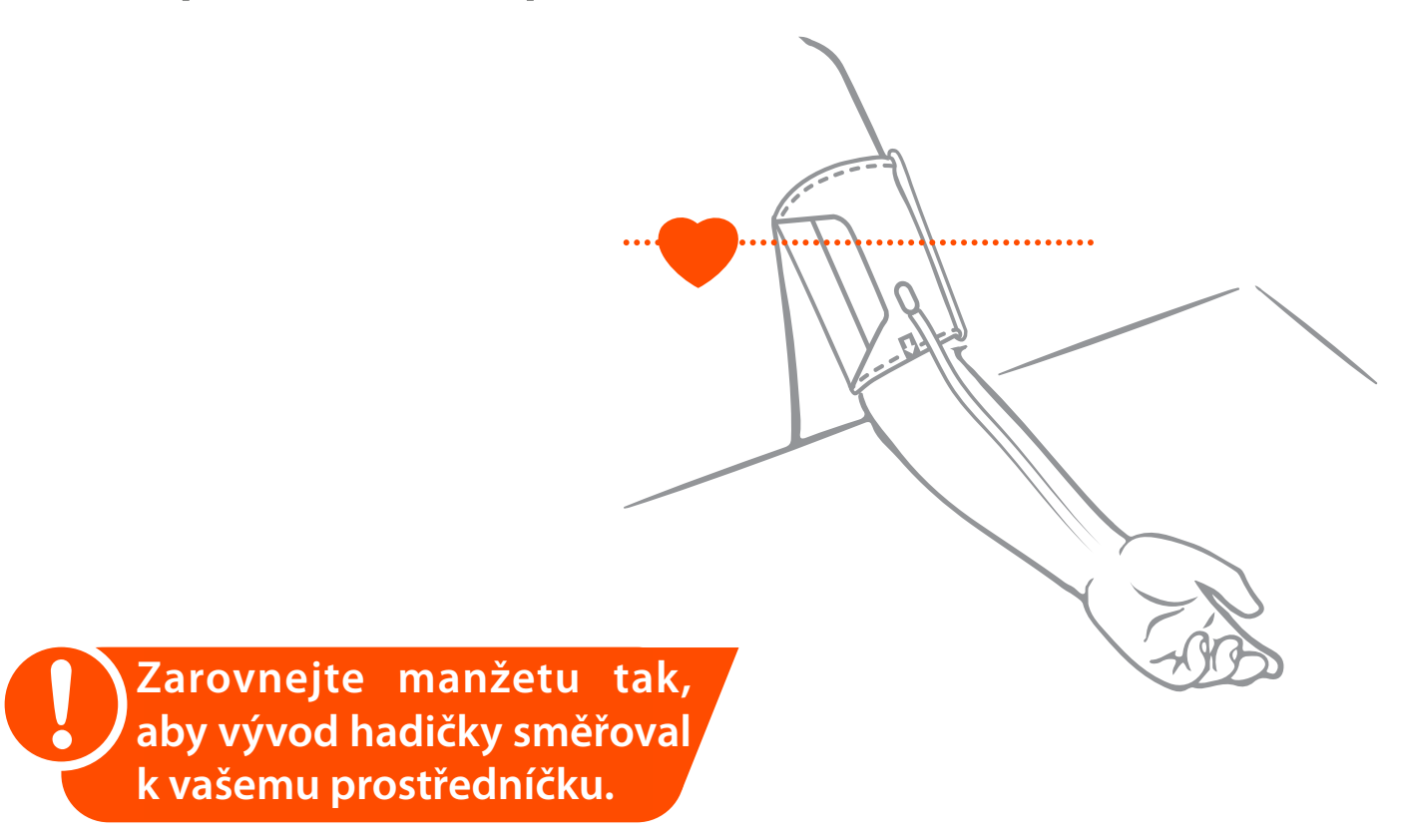

Spodní okraj manžety umístěte 1-2 cm nad loketní ohyb. Mezi manžetou a paží ponechte prostor přibližně na jeden prst.

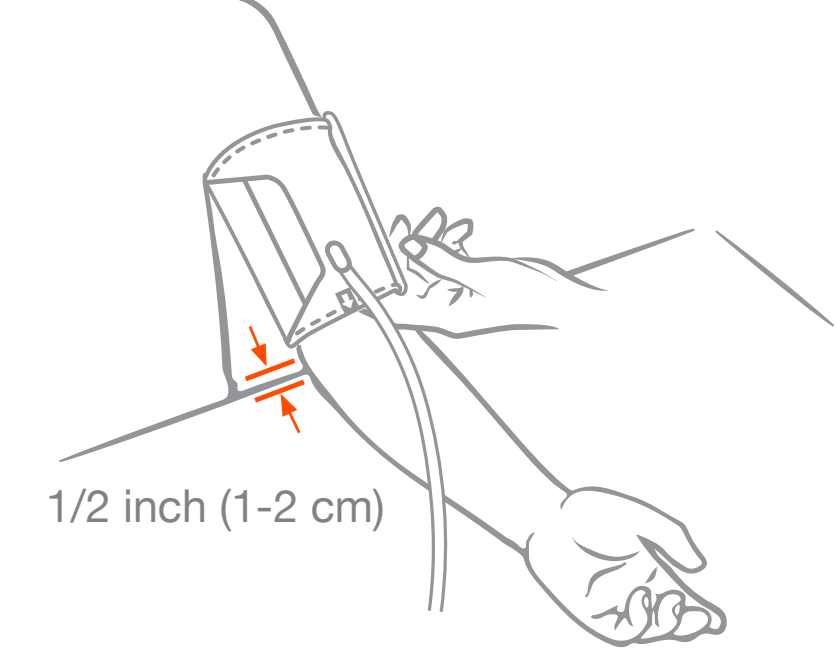

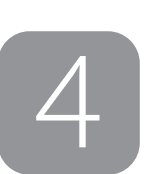

Vložte plastovou koncovku hadičky do tlakoměru a přístroj se automaticky spustí.

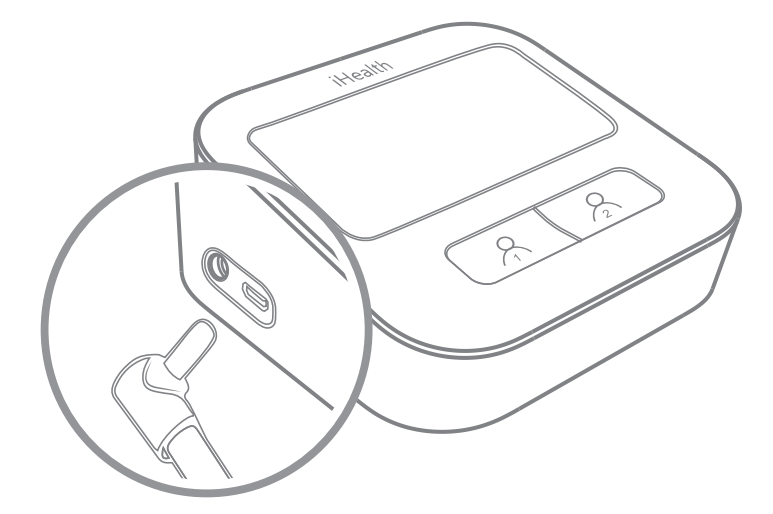

Ujistěte se, že je koncovka hadičky správně připojena k tlakoměru.

## 5

Jakmile se přístroj poprvé spustí, zvolte požadovaný jazyk.

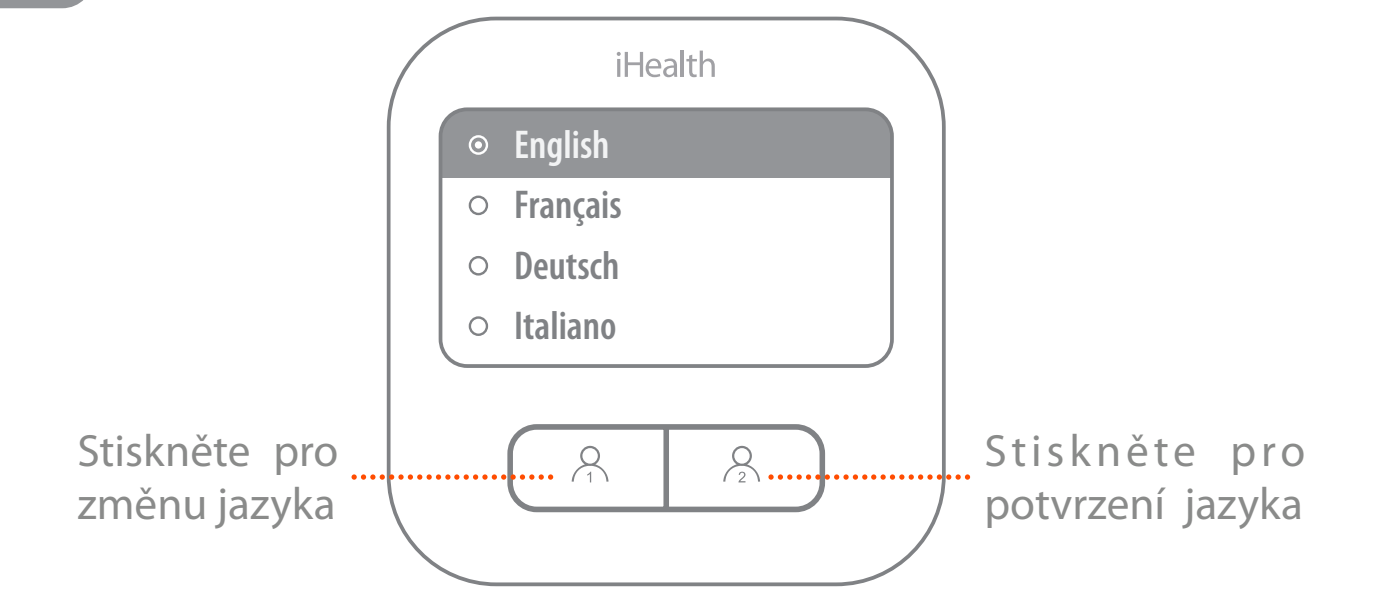

Pro spuštění měření znovu stiskněte tlačítko uživatele jedna, nebo dvě.

Stiskněte kterékoliv tlačítko pro zastavení měření a vypnutí přístroje.

Během měření ucítíte, jak se manžeta obepíná kolem vaší paže. Zůstaňte v klidu a nehýbejte s paží, dokud se měření nedokončí. 1

Otevřete Apple Store nebo Google Play a stáhněte si aplikaci "iHealth MyVitals". Vytvořte si uživatelský účet a přihlaste se.

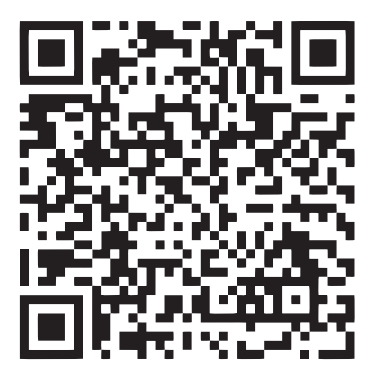

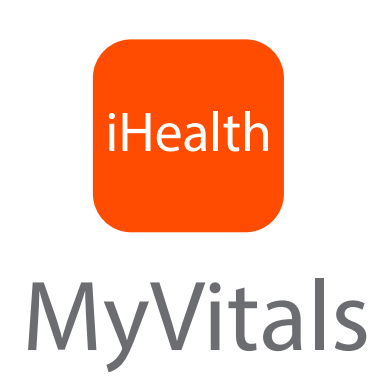

2

Stiskněte a držte tlačítko uživatele 2 po dobu 10 sekund, dokud displej nezobrazí možnost volby jazyka.

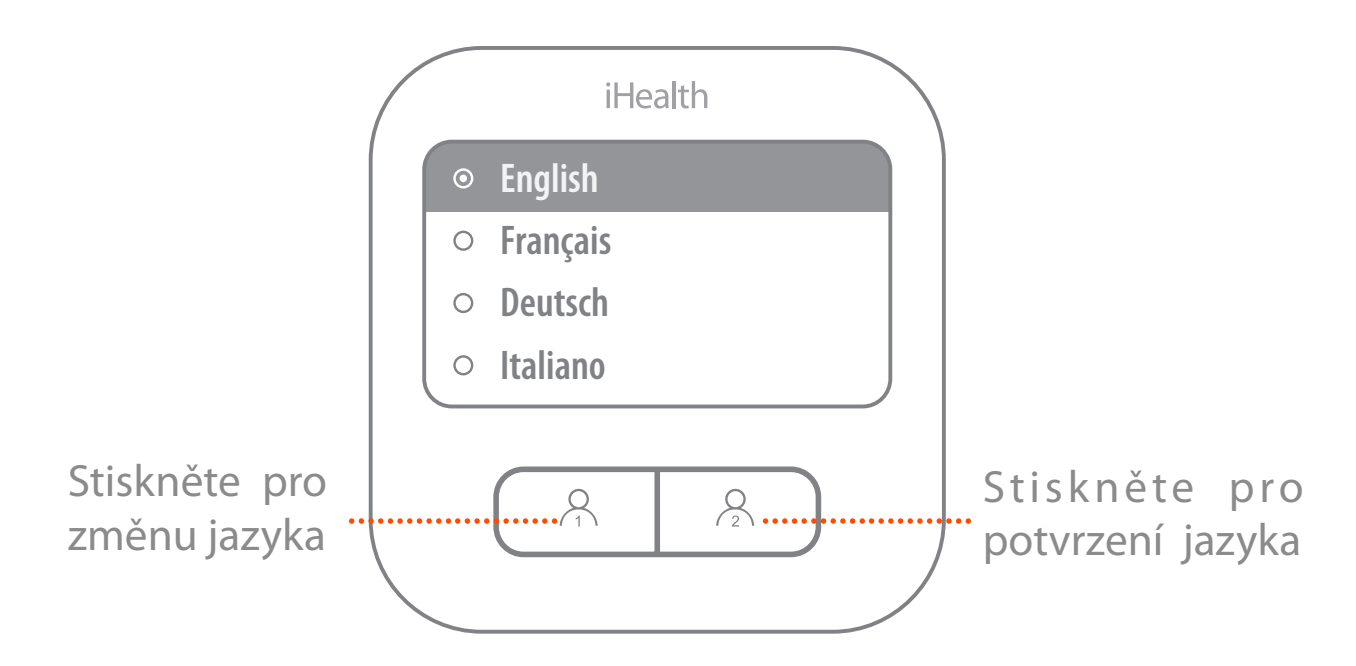

3

Poté displej zobrazí nastavení pro bezdrátovou síť. Spusťtě aplikaci iHealth MyVitals, otevřete nastavení nového zařízení a vyberte Clear (BPM1). Postupujte podle instrukcí a dokončete nastavení bezdrátové sítě.

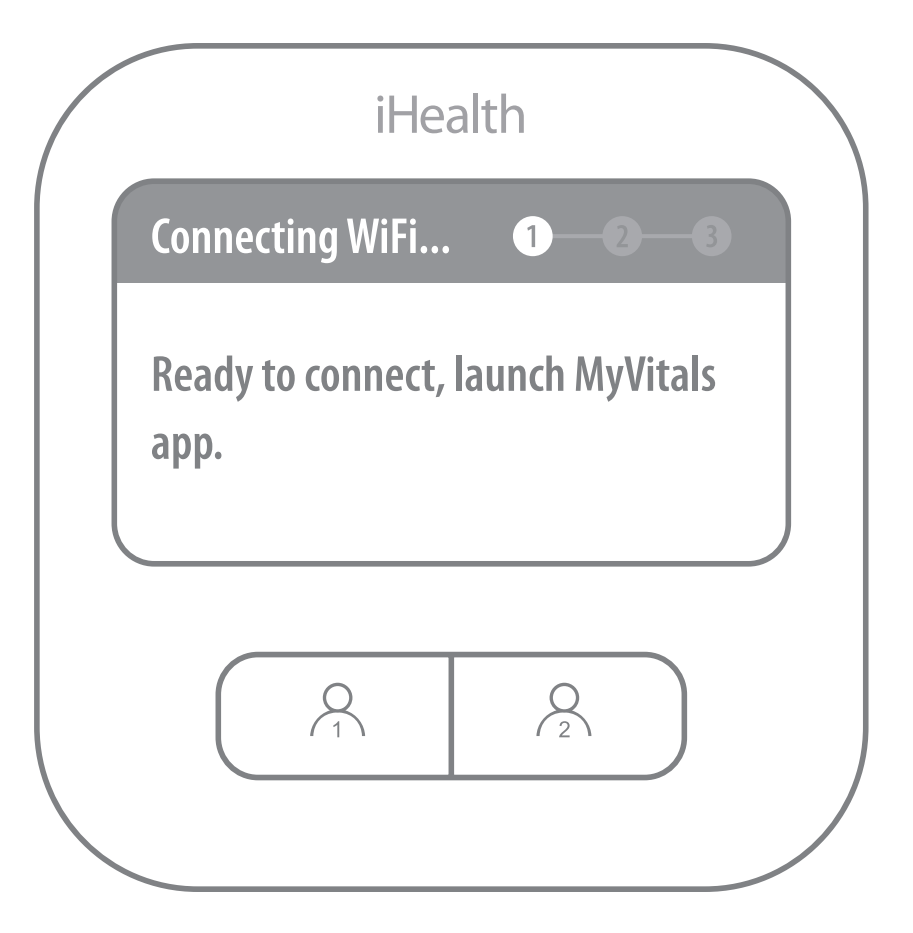

Nastavení kompletní!

Váš tlakoměr automaticky odesílá naměřené údaje do aplikace iHealth MyVitals